Massachusetts Department of Public Health New User CAREWare Training

November 2022

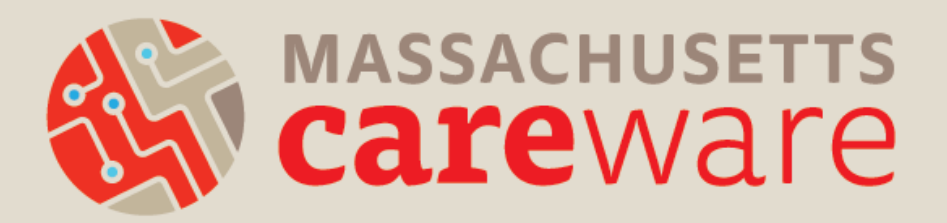

### Introductions

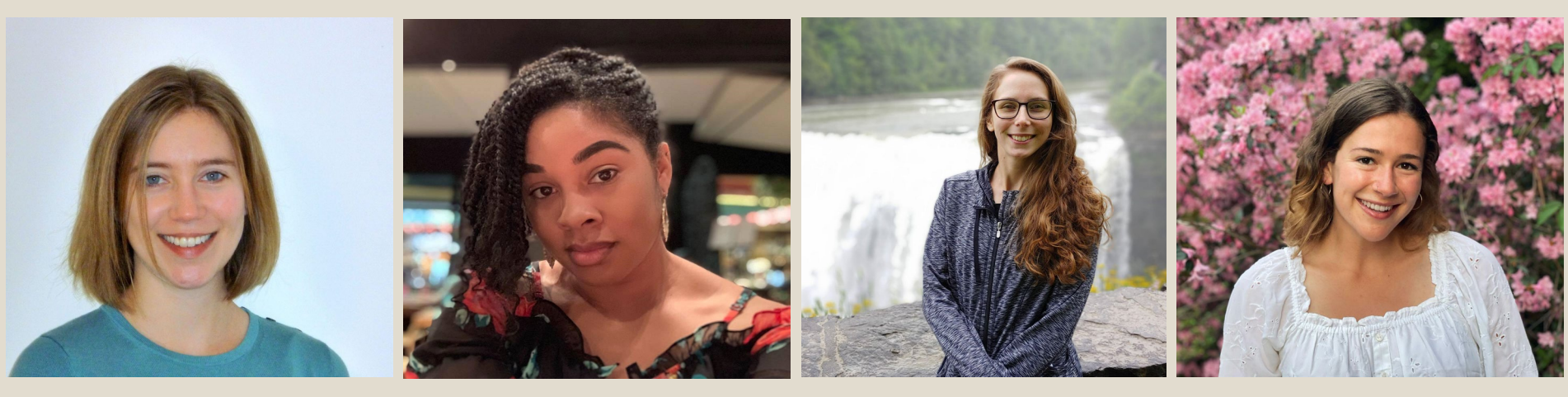

Molly Higgins-Biddle Co-Lead MariAnna O'Ree Co-Lead Shelby Ingerick Data & Helpdesk Coordinator Becky Milner Communications Coordinator

#### Please share in the chat:

- · Your Name and Agency
- Pronouns, if you would like to share
- What is your favorite fall activity?

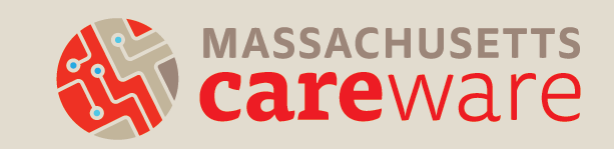

## Agenda

- Background
- Connecting to the server
- CAREWare navigation
- Data entry requirements
  - Data entry demo
- Reports
  - Reports demo
- Contract manager data review
- Support and resources
- Questions

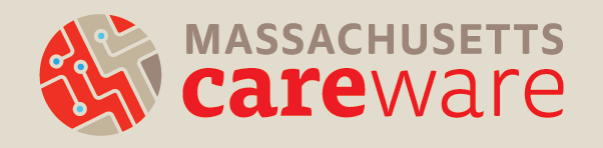

## Why CAREWare?

- Implemented as a client-level data collection system in November 2016 by the Massachusetts Department of Public Health Office of HIV/AIDS (OHA) and the MassCARE Program
- Monitor and report demographic, health status, and service utilization data
- Report high quality data to support quality assurance/quality improvement and program evaluation activities
- Generates the HRSA Ryan White Services Report (RSR)

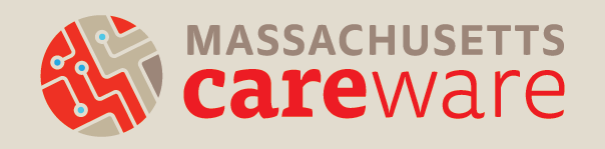

## How is CAREWare set up in MA?

- Supports multiple users simultaneously within and across agencies
- Automatic software updates
- Networked data system
  - All providers log into the same system but each has their own "domain"
  - Data are not shared across providers

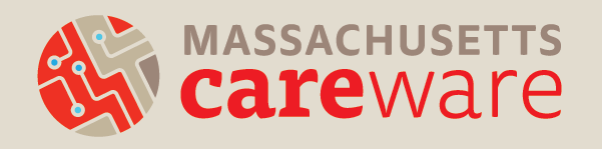

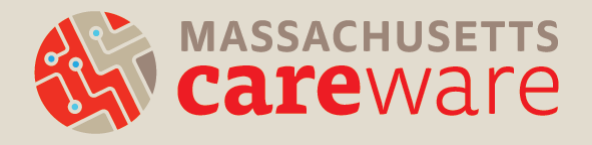

## CONNECTING TO THE SERVER

# Getting approval to access the server

All users need to sign a user agreement, with supervisor approval

- Submit to JSI by fax c/o Shelby Ingerick: 617-482-0617
- Annual re-submission due 12/30/22, sign and send yours now!

Approved access list

- Submit the IP address for your agency
- Only approved IP addresses will be allowed to access the server
- This is the highest level of security possible with remote servers.

Resource : User Agreement

## Connecting to the server

- Two sets of credentials (username/password):
  - For remote server (at least 12 characters, 1 number, 1 symbol)
  - For CAREWare (at least 8 characters, 2 non-alpha characters)
  - Passwords must be different for security reasons
- In June 2022 there was an update to the login settings/computer name

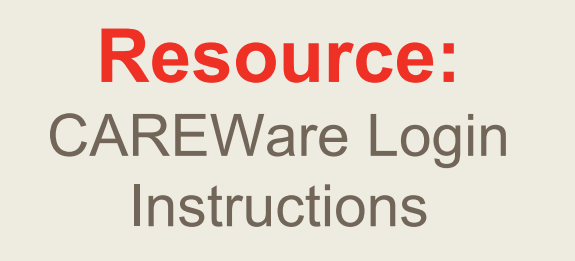

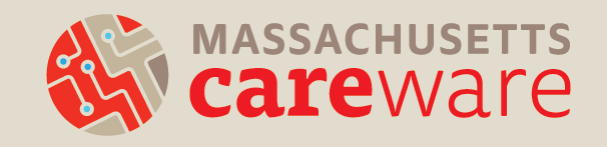

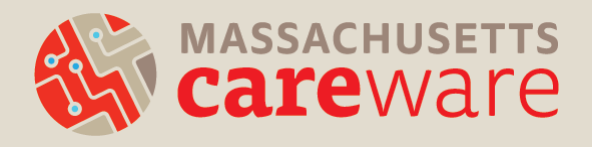

### CAREWARE 6: NAVIGATION

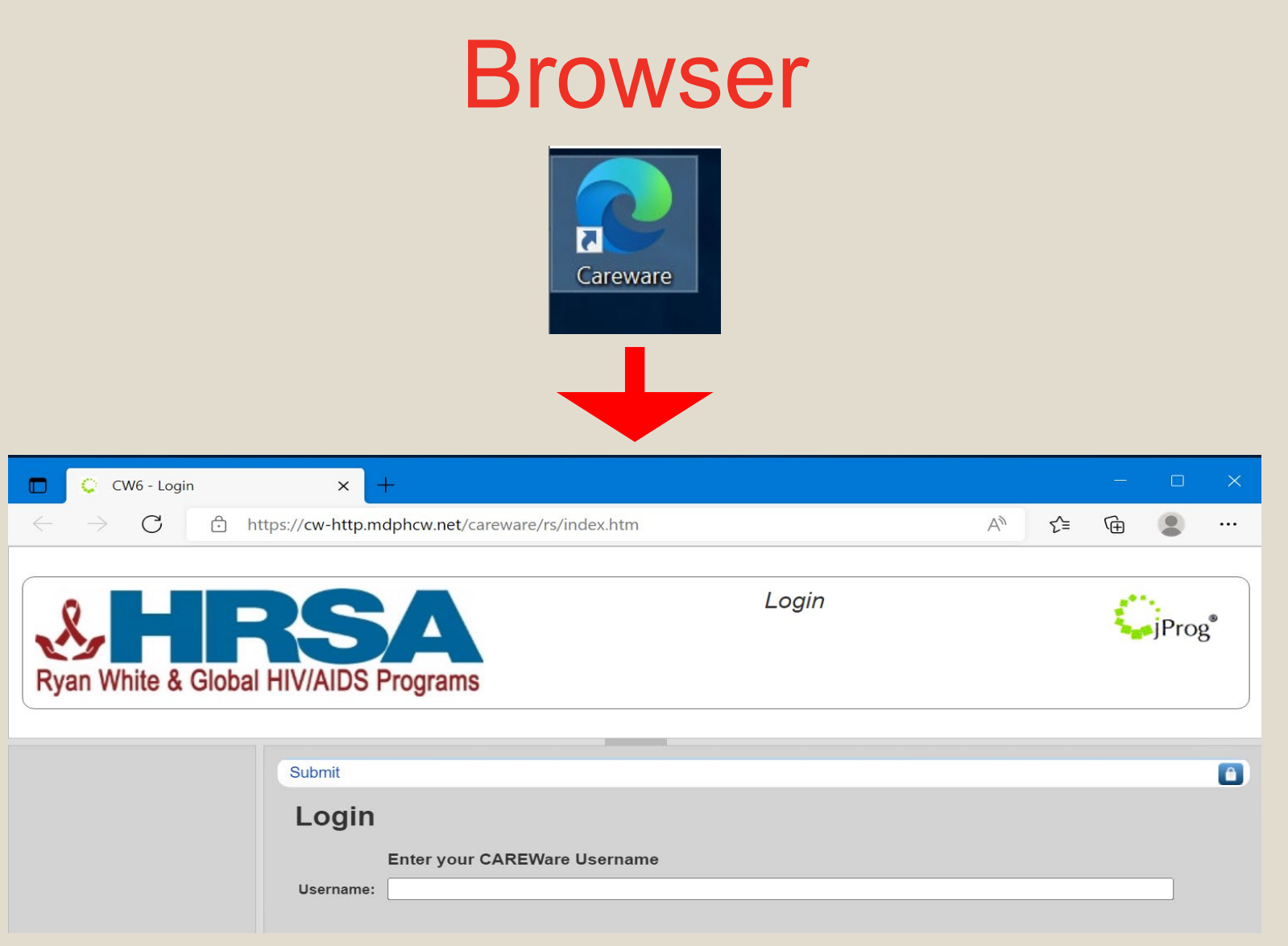

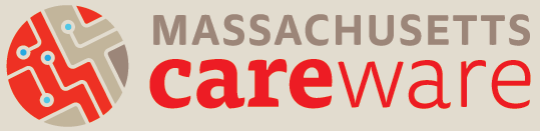

## Adjust screen size

|                           | •                      |                                                     |    |                     |            |        |
|---------------------------|------------------------|-----------------------------------------------------|----|---------------------|------------|--------|
| Customize                 | Find Client > Search R | esults > Demographics                               |    |                     |            |        |
| nographics<br>nt Report   | Delete Client Back     |                                                     |    |                     |            | -      |
| punter Report<br>Payments | Demograp               | ohics                                               | ×  | +                   | — L        | 1      |
| rices<br>ual Review       | Personal Info          | Name: training3, CW6 Gender: Female DOB: 01/01/1996 |    |                     |            |        |
| e Notes<br>tom Forms      | Change URN             | C9TA0101962U                                        |    | ☆ 🔑 📴               | ••••       | 8      |
| Signs                     |                        |                                                     |    |                     | 4          |        |
| cations                   | Contact Information    | No description supplied                             | EF | New tab             | C          | trl+T  |
|                           | Race/Ethnicity         |                                                     |    |                     | _          |        |
| enings<br>ening Labs      |                        |                                                     |    | New window          | C          | trl+N  |
|                           |                        |                                                     |    | New incognito windo | ow Ctrl+Sh | ift+N  |
|                           |                        |                                                     | 2n |                     |            |        |
|                           |                        |                                                     |    | History             |            |        |
|                           |                        |                                                     |    |                     |            |        |
|                           |                        |                                                     |    | Downloads           | C          | :trl+J |
|                           |                        |                                                     |    | Bookmarks           |            |        |
|                           |                        |                                                     |    |                     |            |        |

### Active paths

CAREWare Reports > Custom Reports > Manage Run Custom Reports > TLSClientList

Back

#### TLSClientList

| Run Report      | Start Date : 03/05/2017, End Date : 11/11/2019, Clients with services, Report Display as :<br>Download as CSV |
|-----------------|----------------------------------------------------------------------------------------------------|
| Report Layout   | TLSClientList, Demographics                                                                                   |
| Field Selection | Name, Gender, DOB, Race/Ethnicity, Enrl Date, Enrl Status, Last Service, Case Manager<br>Name                 |
| Report Filter   | Report Filter is empty                                                                                        |

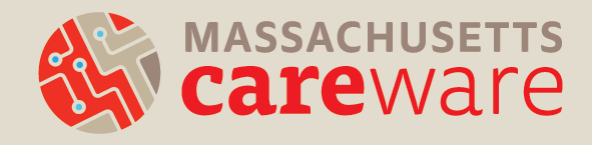

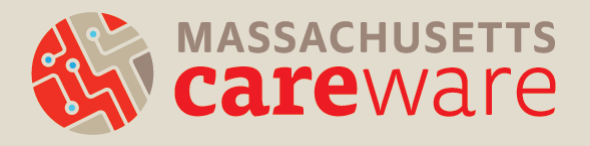

### **DATA REQUIREMENTS**

## **Client Demographics**

#### **Personal Info**

- First Name
- Middle Name
- Last Name
- Gender

Customize

Client Summary

Demographics

**Encounter Report** 

Annual Review

Case Notes

Custom Forms

Medications

Screenings

Diagnoses

Referrals

Dolations

Screening Labs

Sharing Requests

Immunizations

Hospital Admissions

Vital Signs

Labs

Client Report

Services

- Date of Birth
- Sex at Birth

#### **Contact Info**

ZIP Code

### **HIV Status**

- Status
- HIV+ Date (if applicable)
- AIDS Date (if applicable)

## HIV Risk Factors (if applicable)

(Select all that apply)

#### **Race/Ethnicity**

- Race
- Asian Subgroup
- Pacific Subgroup
- Ethnicity

### Vital Enrollment Status

- Enrollment Status
- Enrollment Date
- Vital Status

### Eligibility

Ryan White Eligibility Status

#### **Custom Fields**

 Care Access Client Checkbox

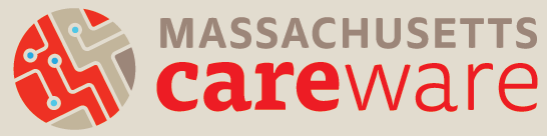

### Important note about HIV status!

- If the client is at risk for HIV / HIV negative:
  - Select "HIV-negative (affected)" (even though the client may not be an affected family member)
  - Make sure to leave the eligibility as "Not Eligible for Ryan White"
  - Do not enter data for HIV Risk Factors (this field captures exposure categories for HIV diagnosis)
     MASSACHUSETTS CATEWATE

## **Client Demographics (Optional)**

#### Demographic Personal Info

Personal Info Change URN Contact Information Race/Ethnicity **HIV Risk Factors** Vital Enrollment Status Eligibility HIV Status

Provider Notes

- Preferred Name
  - Preferred Language
- Client ID

#### **Contact Information**

- Address
- City
- State
  - County
  - All Phone Fields
  - All Mailing Address Fields

#### **Provider Notes**

#### **Custom Fields**

- Case Manager Name
- Date closed out of MCM
- Date closed out of Housing Services
- Date Closed out of CLTC
- Reason for Closing Case
- Next Acuity Assessment

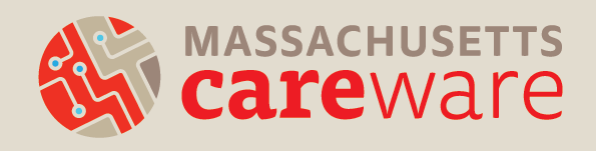

## **Annual Review**

### Customize Client Summary

- Demographics
- Client Report
- Encounter Report

—

—

\_

—

Services

#### Annual Review

#### Case Notes

- Custom Forms
- Vital Signs
- Hospital Admissions

#### Medications

- Labs
- Screenings
- Screening Labs
- Immunizations
- Diagnoses

Sharing Requests Referrals

### Housing status

- Find under "Annual Screenings"
  - Add type "Housing Status"
  - Enter Date and Select an option

### Insurance status

- Find under "Insurance Assessments"
- Enter Date and Select an option

### **Poverty Level**

- Find under "Poverty Level Assessments"
- Enter Household size and Household income
- Poverty Level % is automatically calculated

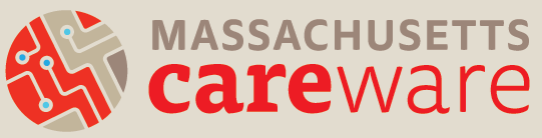

O Customize Demographics Client Report Encounter Report Services Annual Review Case Notes Custom Forms Vital Signs Hospital Admissions Medications Labs Screenings Screening Labs Diagnoses Sharing Requests Referrals Relations Counseling and Testing Orders Custom Subform Appointments User Messages Search Change Details Duplicate Client Performance Measure Status External Links Close

## Clinical Data

#### (MEDICAL CASE MANAGEMENT ONLY)

Not required, but encouraged to submit if available:

- Labs
  - **CD4**
  - Viral Load
- Screenings
  - Rectal Pap Smear
  - TB Chest Radiograph
  - TST
- Screening Labs
  - Chlamydia
  - Gonorrhea
  - HCV (RNA)
  - Hepatitis C Antibody
  - o IGRA
  - Syphilis

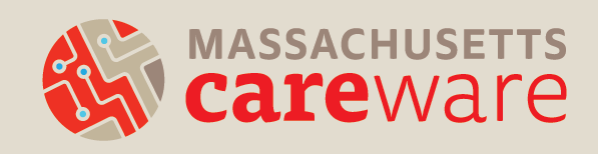

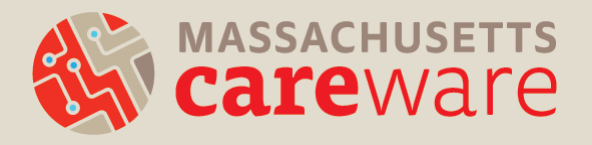

### **SERVICE DATA**

## **Service Categories**

- Medical Case Management (MCM)
- Medical Transportation Services
- Psychosocial support
- Medical Nutrition Therapy
- Housing Services
- Emergency Financial Assistance

- Other Professional Services (Legal services)
- Oral Health Care
- Non CARE Act Services
  - ARCH: Active Retention in Care for Health
  - CLTC: Correctional Linkage to Care

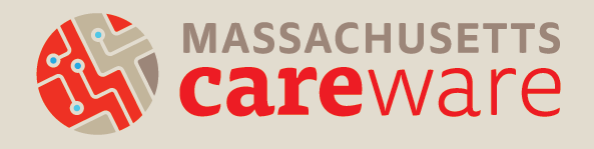

## Types of subservice units

- Encounters, visits, communication: enter "1" unit for each 15 minute increment
- **1. Activities** (e.g., assessment, linkage, referrals): enter "1" unit when completed

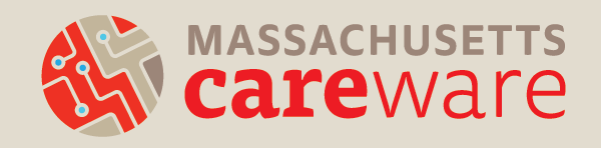

## MCM: "1" unit each for...

- Linkage to medical care
- Linkage to health
   insurance
- HDAP linkage and recertification
- Referrals (non-medical)
- Referrals to Partner
   Services

- Intake/initial assessment
- Initial acuity assessment
- Acuity reassessment
- ISP/Care Plan
- Care Access acuity reassessment

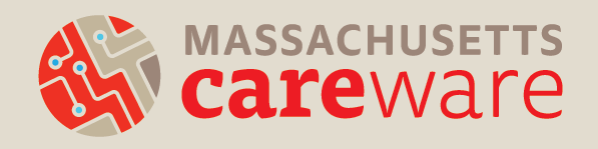

## MCM: "1" unit per 15 mins for...

- Communication with medical provider
- Communication with non-medical provider
- In-person session
- Client communication (not in-person)
- Telehealth Session

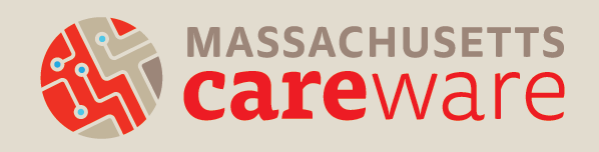

## Medical transportation services

- Taxi/Transportation:
   "1" for one-way ride
- Mileage reimbursement:
   "1" for completed
- Public transportation ride:
   "1" for one-way ride
- Public transportation pass:
  - "1" for pass given

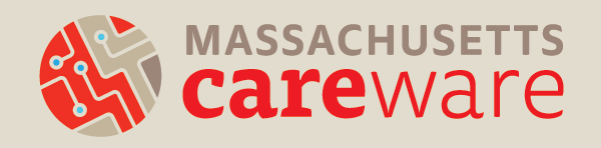

## **Entering Data**

- Date of Service
- Service Name
  - To narrow search, begin typing in the service name
  - Contract and Service Category should automatically populate once service is selected
- Update Number of Units (for timed services)

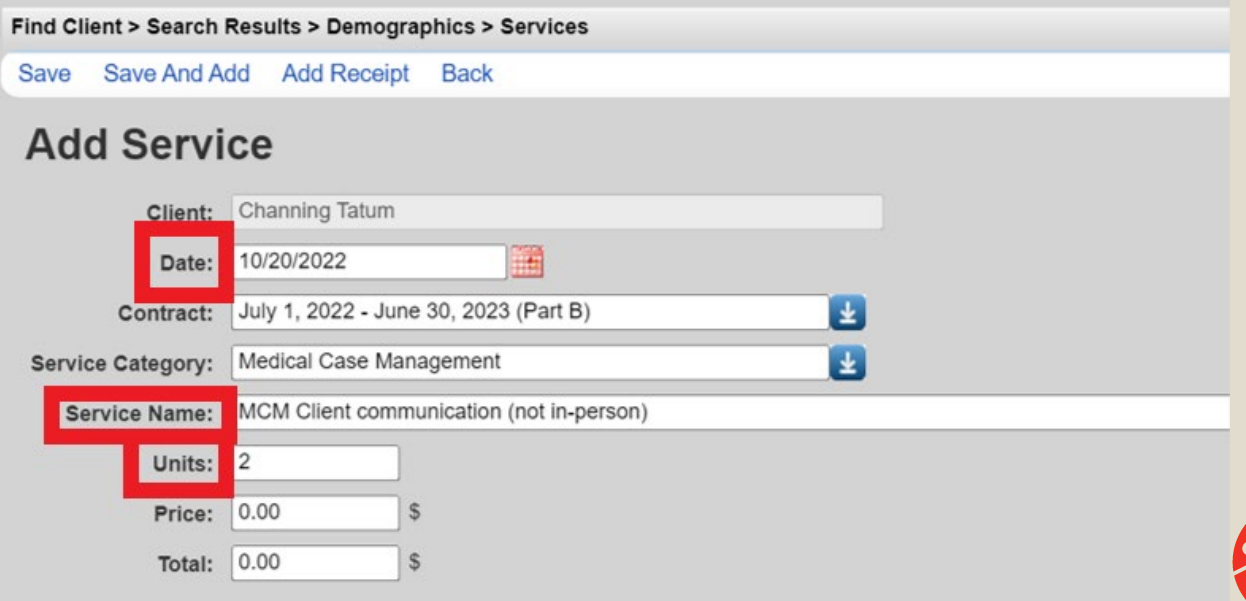

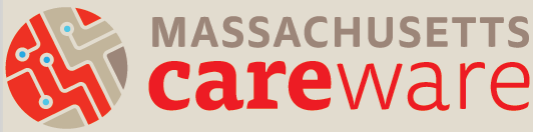

### Entering Data ACUITY ASSESSMENTS

#### Fill in all fields that apply to the service you entered

| Find Client > Search Results > Demographics > Services | 5                                     |                     |
|--------------------------------------------------------|---------------------------------------|---------------------|
| Save Save And Add Add Receipt Back                     |                                       |                     |
| Add Service                                            |                                       |                     |
| Client:                                                | Channing Tatum                        |                     |
| Date:                                                  | 10/20/2022                            | <u>Go lo lop</u>    |
| Contract:                                              | July 1, 2022 - June 30, 2023 (Part B) |                     |
| Service Category:                                      | Medical Case Management               |                     |
| Service Name                                           | MCM Initial acuity asessment          |                     |
| Units:                                                 | 1                                     |                     |
| Price:                                                 | 0.00 \$                               |                     |
| Total:                                                 | 0.00 \$                               |                     |
| Acuity Score: HIV Care Adherence:                      |                                       |                     |
| Acuity Score: Current HIV Health Status:               |                                       |                     |
| Acuity Score: Other Non-HIV Related Medical Issues:    |                                       | <u>Go To Bottom</u> |
| Aurolas Ausses 110/ Madiantian Adhassasas              |                                       |                     |

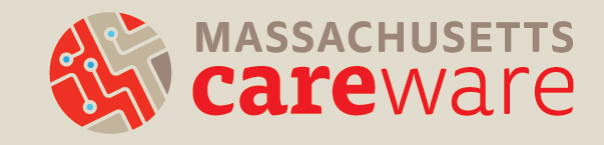

### Entering Data REFERRALS

Find Client > Search Results > Demographics > Services

- Enter **date** the referral was initiated.
- Select the Referral type
- Select the Referral status (open, closed, lost to follow-up 60 days).
- After changing a status to closed, enter the date in Confirmation of Referral Date

| Save Save And Add Add Ri       | Receipt Back                         |   |  |  |
|--------------------------------|--------------------------------------|---|--|--|
| Add Service                    |                                      |   |  |  |
| Client:                        | Channing Tatum                       |   |  |  |
| Date:                          | 10/20/2022                           |   |  |  |
| Contract:                      | July 1, 2022 - June 30, 2023 (State) |   |  |  |
| Service Category:              | Non CARE Act Service                 |   |  |  |
| Service Name                   | CLTC Referrals (non medical)         | 2 |  |  |
| Units:                         | 1                                    |   |  |  |
| Price:                         | 0.00 S                               |   |  |  |
| Total:                         |                                      |   |  |  |
| Correctional Referral Type:    |                                      |   |  |  |
| Status of Referral:            | Financial benefits                   |   |  |  |
| Confirmation of Referral Date: | ood/nutrition support services       |   |  |  |
|                                | Housing                              |   |  |  |
|                                | Logal                                |   |  |  |
|                                | Legal                                |   |  |  |
|                                | Mental Health                        |   |  |  |
|                                | Other                                |   |  |  |
|                                | Other support (HCV+ only)            |   |  |  |
|                                | Peer support services                |   |  |  |
|                                | SSP/OEND                             |   |  |  |
|                                |                                      |   |  |  |

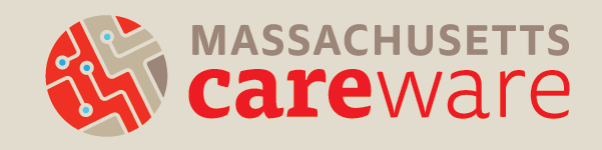

### Entering Data LINKAGES

- Enter **date** the linkage was initiated.
- Select the Linkage type
- Select the Linkage status (open, closed, lost to follow-up – 60 days).
- After changing a status to closed, enter the date in Confirmation of Referral Date

| Find Client > Search Results > De | emographics > Services                |  |  |  |  |  |
|-----------------------------------|---------------------------------------|--|--|--|--|--|
| Save Save And Add Add Re          | eceipt Back                           |  |  |  |  |  |
| Add Service                       |                                       |  |  |  |  |  |
| Client:                           | Channing Tatum                        |  |  |  |  |  |
| Date:                             | 10/20/2022                            |  |  |  |  |  |
| Contract:                         | July 1, 2022 - June 30, 2023 (Part B) |  |  |  |  |  |
| Service Category:                 | Medical Case Management               |  |  |  |  |  |
| Service Name:                     | MCM Linkage to medical care           |  |  |  |  |  |
| Units:                            | 1                                     |  |  |  |  |  |
| Price:                            | 0.00 \$                               |  |  |  |  |  |
| Total:                            | 0.00 S                                |  |  |  |  |  |
| Linkage Type:                     | ž                                     |  |  |  |  |  |
| Linkage Status:                   | HCV                                   |  |  |  |  |  |
| Confirmation of Linkage Date:     | HIV                                   |  |  |  |  |  |
|                                   | Non-HIV Related                       |  |  |  |  |  |
|                                   |                                       |  |  |  |  |  |
|                                   | STI Screening                         |  |  |  |  |  |

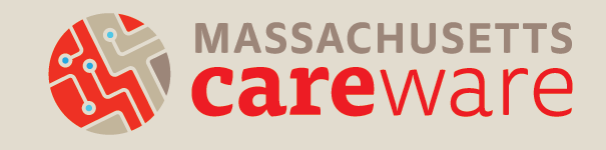

### **Case Scenario**

#### Monday

10:00am-11:00am

- Case Management Appointment with Client A in person
- During the appointment, Case Manager made a housing referral

#### Thursday

1:00pm-1:45pm

Client A has a phone/video session with a housing specialist

#### Friday

#### 11:00am-11:15am

 Case Manager checks in with Client A's primary care provider on how they are doing

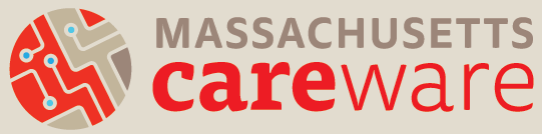

## Case Scenario: Data reporting

- (Monday) MCM In-person session:
  - 4 units (60 minutes)
- (Monday) MCM Referrals (non medical):
  - 1 unit (Referral complete)
- (Thursday) HS&A Phone or Video Session:
  - 3 units (45 minutes)
- (Friday) MCM Communication with medical provider:
  - 1 unit (15 minutes)

| Find Client > | Search Results > | Demographics > | Services |
|---------------|------------------|----------------|----------|
|---------------|------------------|----------------|----------|

View Add Delete Receipts Help Print or Export

#### Services

| Search:    |                                        | -     |                           |
|------------|----------------------------------------|-------|---------------------------|
| Date       | Subservice                             | Units | Contract                  |
| 10/14/2022 | MCM Commnication with medical Provider | 1     | July 1, 2022 - June 30, 2 |
| 10/13/2022 | HS&A Phone or Video Session            | 3     | July 1, 2022 - June 30, 2 |
| 10/10/2022 | MCM Referrals (non medical)            | 1     | July 1, 2022 - June 30, 2 |
| 10/10/2022 | MCM In-Person session                  | 4     | July 1, 2022 - June 30, 2 |
|            |                                        |       | , .,                      |

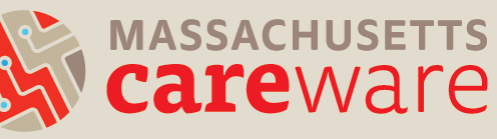

## Data Entry Demo

\*\*Demo uses test data - No real client data\*\*

- Logging In
- Entering a new client into CAREWare
- Filling in all required demographics
- Entering Services
- Annual Review
  - Housing status
  - Insurance Status
  - Poverty Level
- Labs/Screening Labs
  - ➤ Viral Load

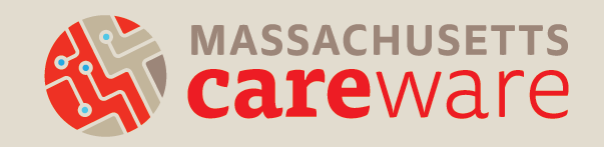

## **Demo Client**

Name: Jamie Foxx

Gender: Male

**DOB:** 03/01/1980

Race: Black

Ethnicity: Non-Hispanic

**HIV Status:** HIV-Positive (Not AIDS)

Date of Diagnosis: 01/01/2010 Most recent Viral Load: <20

HIV Risk Factors: MSM

**Ryan White Eligible:** Yes (receives Ryan White Part B funded services) Housing Status: Stable Insurance: Medicaid Household Size: 2 Household Income: \$20,000

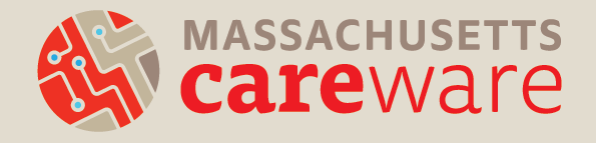

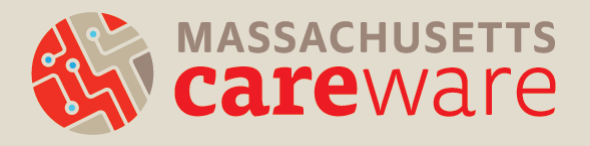

## DATA ENTRY DEMO

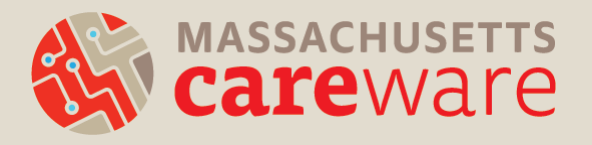

### REPORTS

## **Reports Summary**

- HRSA Reports (RSR Related)
- **Financial Report** (Count of clients and units for each service)
- Custom Reports: Client lists and service lists
  - TLSClientList
  - TLSClientList\_MCM
  - TLSServiceDetailReport
  - TLSServiceDetailReport\_CareAccess
- Custom Reports: Missing Reports
  - TLSMissingAnnualReview
  - TLSMissingRyanWhiteEligibility
  - TLSMissingDemographics
- Custom Reports: Other
  - Acuity/ISP List (MCM)
  - Changes in Acuity
  - Viral Suppression
  - Aggregate Housing Counts
  - MANY MORE!
- Client Data/Clinical Encounter Reports
  - No Service in X days

Resource: Report Instructions

### **Reports Menu**

**CAREWare Reports** 

#### CAREWare Reports

| HRSA Reports           | RSR and ADR                                                                            |
|------------------------|----------------------------------------------------------------------------------------|
| Custom Reports         | Run or manage custom reports                                                           |
| Performance Measures   | Requires permission: 'Setup performance measures' or 'Run performance measure reports' |
| Client Data Reports    | Run reports on client information                                                      |
| Financial Report       | Setup and run the financial report                                                     |
| Administrative Reports | Administrative reports and options                                                     |
| Permission Reports     | Run and search permissons held by a user at a point in time                            |
| RDR                    | Manage/Run the RDR                                                                     |

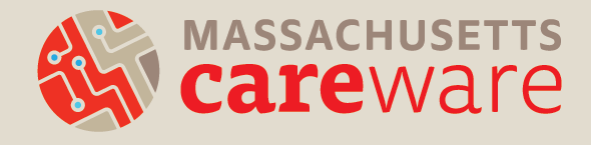

## **Running Reports**

| CAREWare Rep | CAREWare Reports > Custom Reports > Manage/Run Custom Reports |        |                |      |      |                 |
|--------------|---------------------------------------------------------------|--------|----------------|------|------|-----------------|
| Manage / Run | Add                                                           | Delete | Make Read Only | Back | Help | Print or Export |
| Managa       | Manage / Dung Culaters Danasta                                |        |                |      |      |                 |

#### Manage/Run Custom Reports

| Search:                              |          | ]                 |             |           |                                                                                                    |
|--------------------------------------|----------|-------------------|-------------|-----------|----------------------------------------------------------------------------------------------------|
| Name                                 | CrossTab | Report Type       | Description | Read Only | D                                                                                                    |
| Acuity/ISP List (MCM)                |          | Demographics      |             | Yes       | -                                                                                                    |
| Acuity_check                         |          | Service           |             |           |                                                                                                    |
| Aggregate Housing Counts (12 months) | Yes      | Demographics      |             |           |                                                                                                    |
| Aggregate Housing Counts (6 months)  | Yes      | Demographics      |             |           |                                                                                                    |
| Aggregate Insurance Counts           | Yes      | Insurance Assessm |             |           |                                                                                                    |
| Aggregate Poverty Level Counts       |          | Demographics      |             |           |                                                                                                    |
| aggregate_testing                    |          | Insurance Assessm |             |           |                                                                                                    |
| ARCH Clients and Services List       |          | Service           |             |           |                                                                                                    |
| arch transition                      |          | Demographics      |             |           | -                                                                                                    |
| 4                                    |          |                   |             |           | Image: A second second seco |

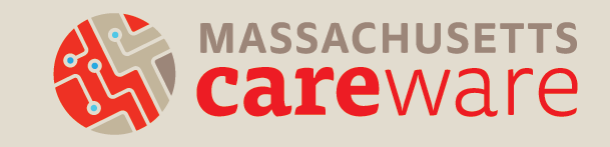

## **Running Reports**

| CAREWa    | re Reports > Custom Re   | ports > Manage/Run Cus | tom Rep | orts > | Acuity/IS | P List (M | CM) > R | un Report |
|-----------|--------------------------|------------------------|---------|--------|-----------|-----------|---------|-----------|
| Edit Para | meters Selected Provi    | ders Open in New Tab   | PDF     | CSV    | Excel     | Help      | Back    |           |
| Run       | Report                   |                        |         |        |           |           |         |           |
|           |                          | Parameters             |         |        |           |           |         |           |
|           | Date From:               | 10/20/2022             |         |        |           |           |         |           |
|           | Date Through:            | 10/20/2022             |         |        |           |           |         |           |
|           | Clinical Review Year:    | 2022                   |         |        |           |           |         |           |
| 1         | Show New Clients only:   |                        |         |        |           |           |         |           |
| Show CI   | ients with Service only: |                        |         |        |           |           |         |           |
|           | Show Specifications:     |                        |         |        |           |           |         |           |
|           | Sum Numeric Fields:      |                        |         |        |           |           |         |           |

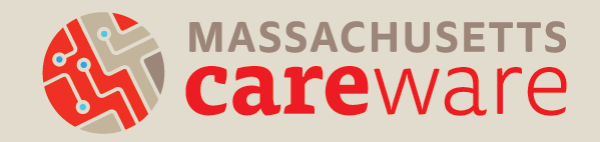

## **Running Reports**

1. Download as CSV or Excel

a. If a report is downloaded it will need to be transferred to your desktop (using WinSCP) to view it.

# 2.Open in New Tab/Window3.Open as PDF (recommended)

 CAREWare Reports > Custom Reports > Manage/Run Custom Reports > Acuity/ISP List (MCM) > Run Report

 Edit Parameters
 Selected Providers
 Open in New Tab
 PDF
 CSV
 Excel
 Help
 Back

**Run Report** 

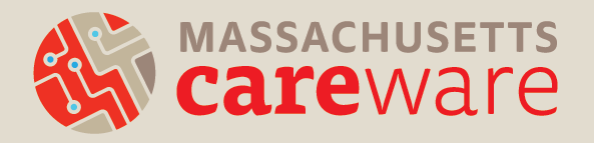

## **Downloading the Report**

| Ryan White & Glob                             | al HIV/AIDS Programs                          | singerick > MDPH  Report generation complete.  View TLSClientList | ۲  |
|-----------------------------------------------|-----------------------------------------------|-------------------------------------------------------------------|----|
| Customize                                     | CAREWare Reports > Custom Reports > 1         | lanage/Run Custom Reports > TLSClientList > Run Report            |    |
| Provider Summary<br>Add Client<br>Find Client | Edit Parameters Open in New Tab PD Run Report | F CSV Excel Help Back                                             |    |
| Reports<br>Rapid Entry                        |                                               | Parameters                                                        | î. |
| ppointments                                   | Date From:                                    | 02/16/2021                                                        |    |
| My Settings<br>System Information             | Date Through:                                 | 02/16/2022                                                        |    |
| System Messages                               | Clinical Review Year:                         | 2022                                                              |    |
| Administrative Options                        | Show New Clients only:                        |                                                                   |    |
| Switch Providers                              | Show Clients with Service only:               |                                                                   |    |
|                                               | Show Specifications:                          |                                                                   |    |
|                                               | Sum Numeric Fields:                           |                                                                   |    |
| * Connected to the MD<br>PH TEST CAREWare S   |                                               | Domain Sharing Settings                                           |    |
| erver **                                      | Show Shared Service Records:                  |                                                                   |    |
|                                               | Show Shared Clinical Records:                 |                                                                   |    |
|                                               | Show Shared Custom Subform Records:           |                                                                   |    |
|                                               | Show Shared Case Notes:                       |                                                                   |    |

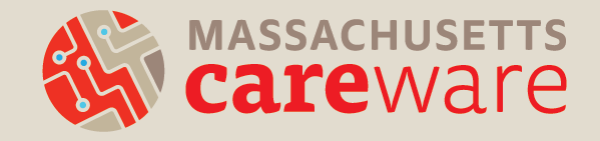

## Saving Reports to the SFTP

- The report will open as a new tab. Hover your mouse over the Save icon to download the report.
- Navigate to your agency folder on the "Data (G-Drive: )"
- Save file
  - File name may be a random string of numbers and characters

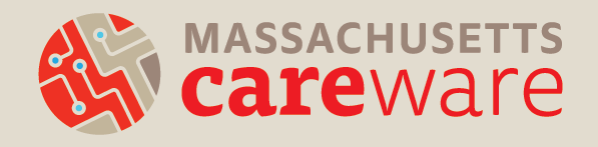

## Accessing the SFTP

- · Log into WinSCP to retrieve file
- The login to WinSCP will be the same as your remote server login
- WinSCP/SFTP Login Instructions available we can send via email

#### **Resource:**

Connect to SFTP Site (available via email)

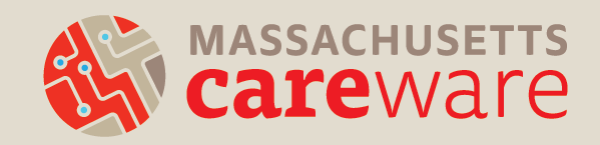

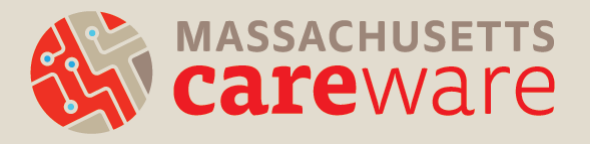

## **REPORTS DEMO**

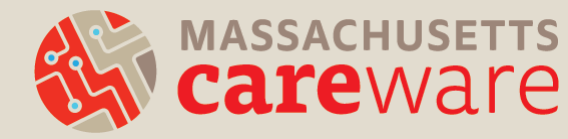

### CONTRACT MANAGER DATA REVIEW

### **Contract Manager Data Review**

| Description                            | Count |
|----------------------------------------|-------|
| Total Number of Clients                | 217   |
| Total Number of Newly Enrolled Clients | 26    |

| Service Category                | No of<br>clients | Total<br>Units |
|---------------------------------|------------------|----------------|
| Food Bank/Home-delivered Meals  | 1                | 1              |
| Medical Case Management         | 62               | 1633           |
| Medical Transportation Services | 12               | 144            |
| Psychosocial Support            | 164              | 1369           |

| Service Category                | Subservice                                               | No of<br>clients | Total<br>Units |
|---------------------------------|----------------------------------------------------------|------------------|----------------|
| Food Bank/Home-delivered Meals  | FS Congregate Meals                                      | 1                | 1              |
| Medical Case Management         | MCM Acuity Reassessment                                  | 23               | 23             |
|                                 | MCM Client communication (not in-person)                 | 37               | 201            |
|                                 | MCM Communication with medical provider                  | 2                | 6              |
|                                 | MCM Communication with non-medical provider              | 7                | 22             |
|                                 | MCM ISP/Care Plan                                        | 30               | 30             |
|                                 | MCM In-person session                                    | 54               | 1304           |
|                                 | MCM Initial acuity assessment                            | 9                | 9              |
|                                 | MCM Linkage to medical care                              | 1                | 1              |
|                                 | MCM Referrals (non medical)                              | 8                | 13             |
|                                 | MCM Referrals to Partner Services                        | 1                | 1              |
|                                 | MCM Telehealth session                                   | 9                | 23             |
| Medical Transportation Services | MT Public transportation pass                            | 1                | 2              |
|                                 | MT Public transportation ride                            | 11               | 142            |
| Psychosocial Support            | PS Group-level peer support session                      | 85               | 517            |
|                                 | PS Individual-Level peer support session (in-person)     | 111              | 623            |
|                                 | PS Individual-Level peer support session (not in-person) | 91               | 229            |

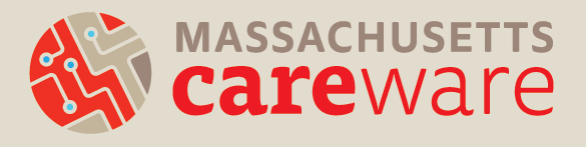

## QA is everyone's responsibility

- What data are your contract managers reviewing?
- What will they ask you about?
- What tools can you use to address data quality?

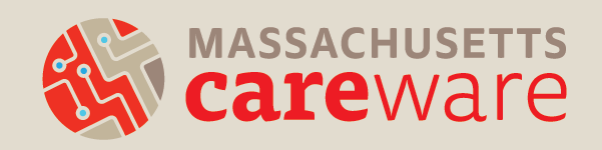

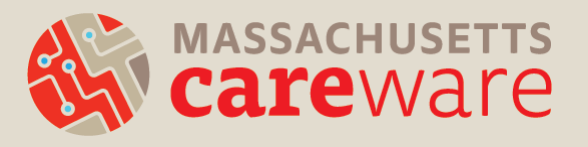

### CAREWARE MA SUPPORT & RESOURCES

## Logging In

- If you get stuck when you enter data for the first time, please contact us!
- Email <u>CAREWareMAhelpdesk@jsi.com</u>
- Call 617-385-3991

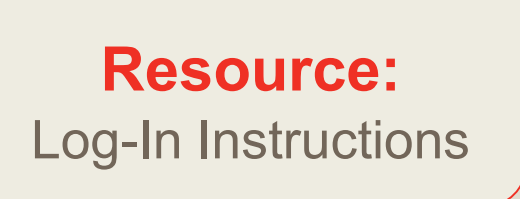

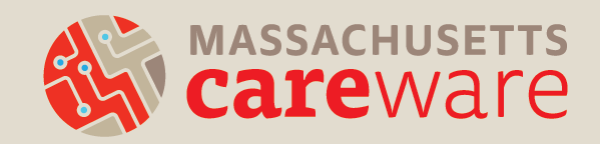

## CAREWare MA Documentation

- Log-in instructions
- Log-off instructions
- Data entry tip sheet
- Client search tip sheet
- Subservice Definitions
- Fields and Definitions
- CAREWare User
   Agreement

- Report instructions
- Provider data import an export manuals
- ISP/Acuity Tip Sheet

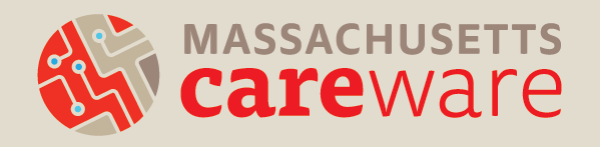

### **CAREWare MA Website**

# Find materials and other resources at <a href="http://carewarema.jsi.com/">http://carewarema.jsi.com/</a> under "Materials."

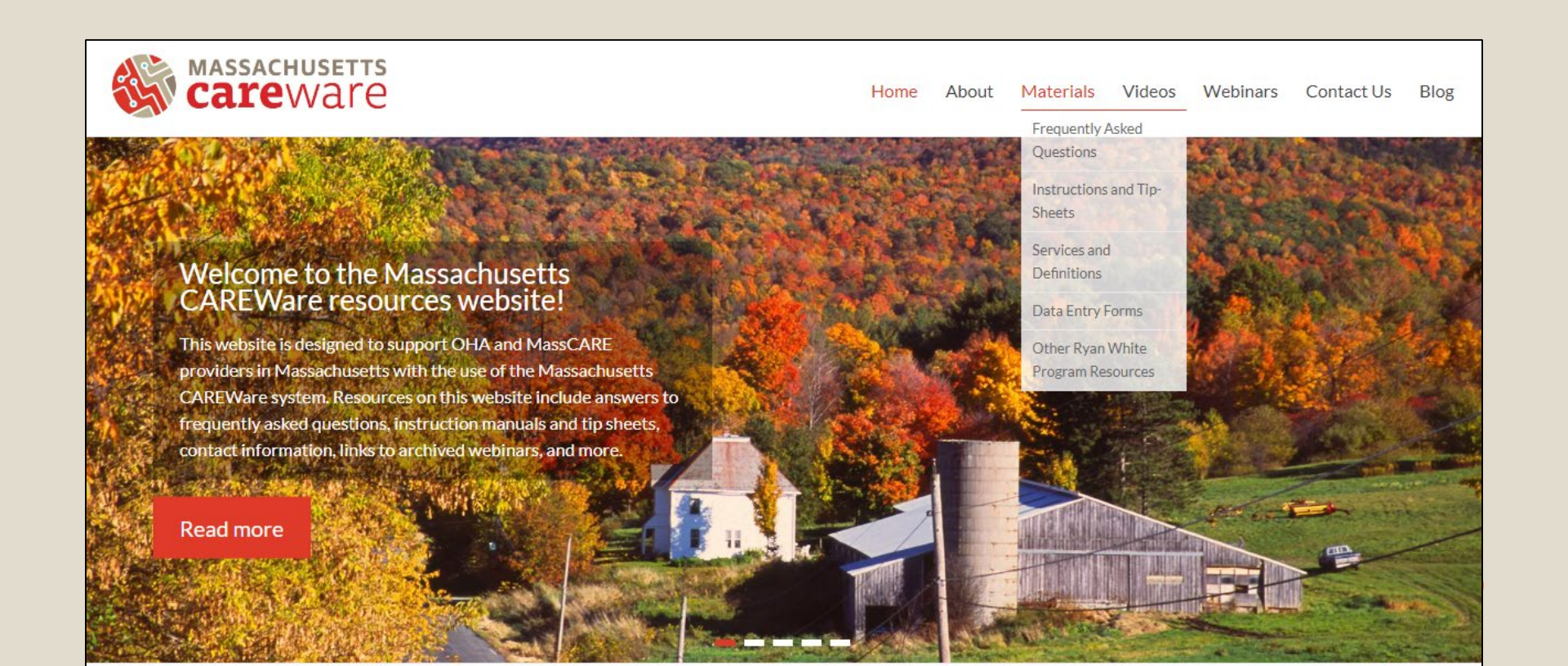

### CAREWare MA Helpdesk Support

- Go to <u>www.CAREWareMA.jsi.com</u>
- Email <u>CAREWareMAhelpdesk@jsi.com</u>
- Call 617-385-3991
- Fax 617-482-0617

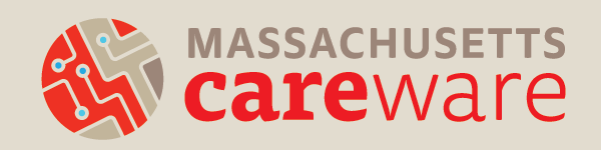

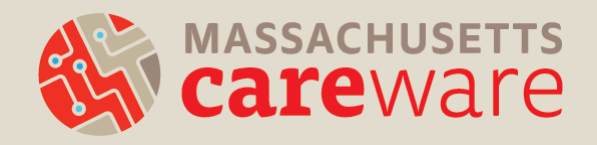

### **QUESTIONS?**